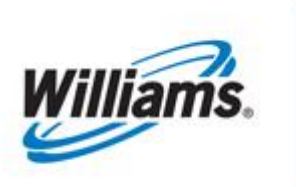

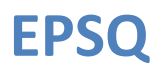

**Training Module** 

This module describes the process of submitting and processing nominations submitted below the Elapsed Pro-Rata Quantity ("EPSQ") Volume. This process automates the manual procedures previously performed by Transco personnel, allowing for a more efficient nomination and confirmation process.

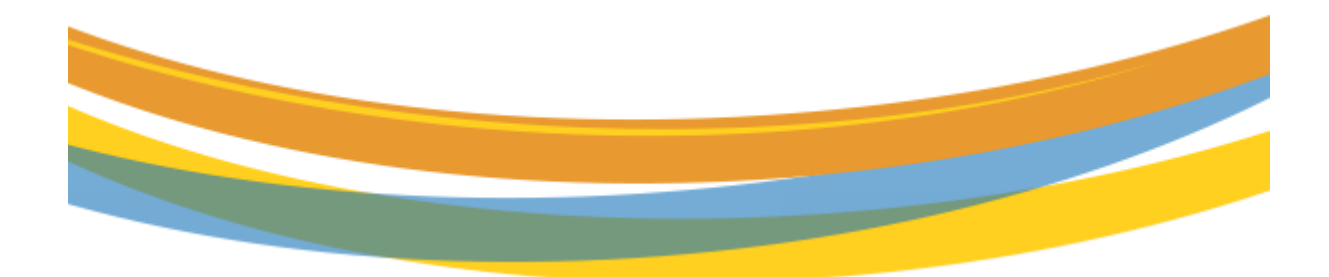

# **Table of Contents**

| Important Information – Please Read                  | 3  |
|------------------------------------------------------|----|
| Introduction                                         | 4  |
| New EPSQ Process                                     | 4  |
| Submitting Nominations below EPSQ                    | 5  |
| Email Notifications                                  | 7  |
| Shipper Notification                                 | 7  |
| Operator Notification                                | 7  |
| Operator Confirmations                               | 8  |
| View Status                                          | 9  |
| Scheduling Results                                   | 10 |
| New Scheduling Timelines                             | 11 |
| EPSQ Example – Based on Formula:                     | 11 |
| EPSQ Example Based on remaining Flow ID1 Nomination: | 12 |

# **Important Information – Please Read**

The information provided herein is for informational purposes only and does not modify any provision in Transco's FERC Gas Tariff. If a conflict exists between this information and Transco's FERC Gas Tariff, the provisions in Transco's FERC Gas Tariff apply. Transco makes no representation or warranty as to the completeness or accuracy of this information. Transco shall not be liable for any informational errors, incompleteness, or delays, or for any actions taken in reliance on this information.

To review the tariff language specific to any topic, go to <u>Transco's Informational Postings page</u>, and select **Tariff** from the left-hand navigation menu.

# Introduction

This module discusses opportunities for customers to submit certain nominations below the elapsed pro-rata scheduled quantity (EPSQ) without the assistance of a Commercial Services representative. This process was previously performed manually based on written requests from a shipper, with approval from affected parties. To streamline this process, Transco has developed a new way for customers to submit certain EPSQ requests.

## **New EPSQ Process**

The new process for submitting nominations below EPSQ is shown below:

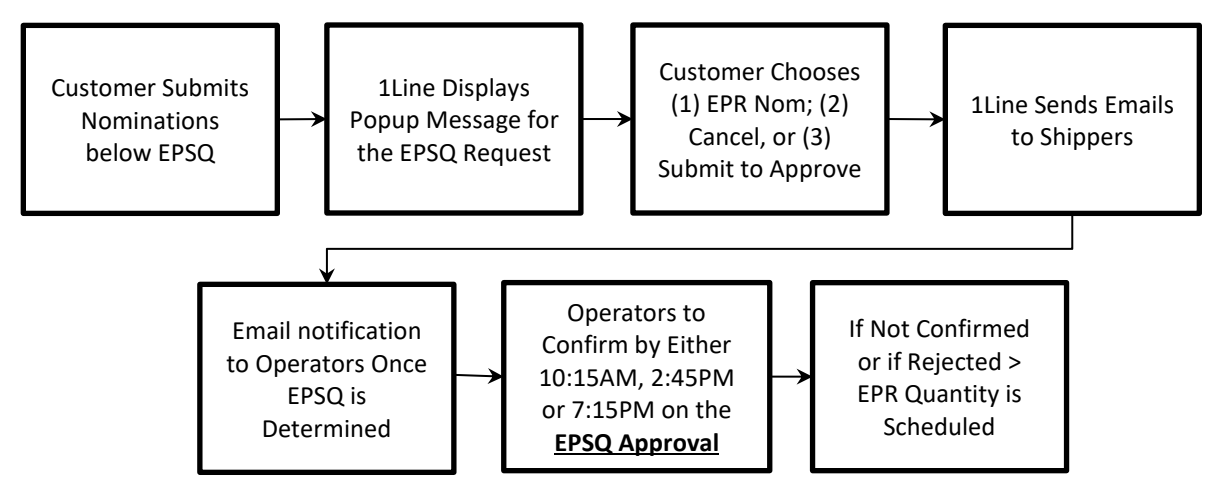

Some items to keep in mind regarding the process:

- Two new pages are being introduced for EPSQ: EPSQ Status and EPSQ Approval. The EPSQ Status page (Nominations > Nomination > EPSQ Status) will be used by shippers to track their request. The EPSQ Approval page (Nominations > Confirmation > EPSQ Approval) will be used by operators to confirm or reject a request.
- 2. EPSQ requests are considered on a transaction basis only, and not on a location or other aggregate basis.
- 3. Submitted EPSQ Requests must be approved before the <u>nomination deadline</u> to be scheduled. The ID1 nomination deadline is 10:15AM, ID2 nomination deadline is 2:45PM, and ID3 nomination deadline is 7:15PM. EPSQ nominations for ID1 which are not approved by the 10:15 deadline can still be approved by the ID2 nomination deadline. EPSQ nominations for ID2 which are not approved by the 2:45PM deadline can still be approved by the ID3 nomination deadline.
- 4. EPSQ requests that are <u>not</u> approved will be scheduled at the EPR (Elapsed Pro rata) volume.

- 5. When an EPSQ request is submitted, a confirming email will be sent to the shipper, and a confirming email will also be sent to the operator(s) once the EPR volume is finalized.
- 6. Shippers who are also operators will have their locations automatically approved.
- 7. The impacted upstream or downstream shipper (Pool, Storage Transfer, and Transfer) is considered the "Operator" for this approval (e.g., a Market nomination received from a pool below EPSQ would generate an email notification to the upstream pooling contract owner as the "Operator" for approval on the EPSQ Approval page.)

Emails are sent to the following:

- Shipper & Upstream Downstream considered "Operator": those with Nominations role will receive an email.
- **Locations Operator**: those and their agents with the Confirmation role will receive an email. This email is sent if the nomination(s) are requested below EPSQ and Transco, after final scheduling, has determined the noms to be below ESPQ.
- **Commercial Service Rep**: will receive a notification email that their shipper has sent an EPSQ request.
- To receive this email both the Primary email and role email needs to be checked. These email selections are found on the Business Associates Contact Page.
- 8. The "Operator" should ensure any impacted nominations are submitted to obtain approvals to go below EPSQ if necessary. If not the request(s) may be **Rejected by the System.**
- If the EPSQ nomination requests cause another transaction to go below EPSQ (such as w/pool balancing/storage transfer balancing and transfer balancing) the EPSQ request could be Rejected by the System on the EPSQ Status and EPSQ Approval pages for the EPSQ Status.

# Submitting Nominations below EPSQ

Submitting a nomination below the EPR amount follows the same process and Action Menu being used today:

| 19-Prep Name //D: Transco - 00793921   II:NE DUMMY                                                                                                    |                                                                                                    | QA<br>Linux                                                                                                    |                                                                                |                                                                                    |                           | Customer A   1Lr                                                                                                    | eports Print Logoff                         |
|----------------------------------------------------------------------------------------------------|----------------------------------------------------------------------------------------------------|----------------------------------------------------------------------------------------------------|--------------------------------------------------------------------------------|------------------------------------------------------------------------------------|---------------------------|----------------------------------------------------------------------------------------------------|---------------------------------------------|
| Retrieve Nominations Nomination> Retrieve Nominations Filters                                                                                                    |                                                                                                    |                                                                                                    |                                                                                |                                                                                    |                           | Prese                                                                                                    | t <u>Filters</u> Actions Here<br>Collarse a |
| Transaction Type: (use commas for Multiple<br>Selections) 01 II   <u>Cycle Indicators</u>                                                                                                | * Begin Gas Flow Date:<br>04/08/2015                                                                                                    | * End Gas Flow D<br>04/08/2015                                                                                                    | ate:                                                                           | Svc Req Prop:                                                                      |                           | Svc Req Name:                                                                                                    |                                             |
| The Following Filters are Available for Searches/R<br>Note that fields marked with "** are available as will<br>Swc Reg K: 9169192 en<br>Rec Loc Prop:<br>Del Loc Prop:<br>Retro Nom ID: | etrieve Nominations<br>dcard searches. Use the "%" key before or after<br>"*Package ID:<br>"*Up ID Prop:<br>"*Up ID Prop:<br>Date Submitted: | the search item (e.g., %Nom or No                                                                                                    | m%). If "%" is not used, the search<br>Nom Stat<br>**Up<br>**Dn<br>Retro State | Calculate Fuel<br>Create<br>Delete Nom<br>Download NMST<br>Edit Create<br>Edit WIP | y.                        | Cycle: Nane Selecte<br>Receipt Zone:<br>Delivery Zone:                                                                                                    | collress a                                  |
| Select method for daplaying retrieved data:           Retrieve         Clear           Download         Select Al           Image: Nom Status         Retro Status                       | Svc Req K 🚊 Beg Date 🔒                                                                                                    | g MDQ Calculate Remove List Retro Submit Save Nom tal Quantity: Recept 50 / Delivery 491 Submit Auto Disagg uccessfully completed. Records found: 1 Submit Collection |                                                                                |                                                                                    |                           |                                                                                                    |                                             |
| Error Retro Request ID 🗘                                                                                                    | Svc Req Name         End Date           69192         04/08/2015           NE NUMY GAS CUSTOMED         04/08/2015                           | Cycle Package ID<br>01 CUSTOMER NOM                                                                                                    | Rec Loc Name         Rec Qty           1001808         400                     | Upload NMST<br>Validate Collection<br>View Nomination History<br>Withdrawal        | ame Del Rank D<br>999 100 | Del Qty                                                                                                    | Dn ID Prop-Name                             |
|                                                                                                    | Denter Des Costoners 04002013                                                                                                    |                                                                                                    | In Control                                                                     |                                                                                    | 333 110                   | A Market of a second second seco | 20000 rune D                                |

Figure 1- Submit Nomination below EPSQ

In this example, the nomination was previously submitted for the evening cycle with a delivery volume of 5,000. A request is submitted to change the volume to 400 for the ID1 cycle. The user selects the nomination and then selects **Actions>Submit Collection** to submit the request. Once submitted, a window will appear for the user to complete the request.

| e Nominations             |                                                                           |                                                     |                                                                                                  |                                                         |                                                                                                    |                                           |                                          |                                                          |                |                 |                |                |           |
|---------------------------|---------------------------------------------------------------------------|-----------------------------------------------------|--------------------------------------------------------------------------------------------------|---------------------------------------------------------|----------------------------------------------------------------------------------------------------|-------------------------------------------|------------------------------------------|----------------------------------------------------------|----------------|-----------------|----------------|----------------|-----------|
|                           | ve Norrecutions                                                           |                                                     |                                                                                                  |                                                         |                                                                                                    |                                           |                                          |                                                          |                |                 |                |                | Preset Fi |
| saction Type: (use commo  | s for Multiple Selections)                                                | * Begin Gas Flow Date                               | oc.                                                                                              |                                                         | * End Gas Flow Dates                                                                                      |                                           |                                          | SvcRe                                                    | 1Prop.         |                 |                | Svc Req Name:  |           |
| II   Sycia India          | Latora                                                                    | EPSQ Request                                        |                                                                                                  |                                                         |                                                                                                    |                                           |                                          |                                                          |                |                 |                |                |           |
| ollowing Filters are Avai | ilable for Searches/Re                                                    | rii Svc Req                                         | K Beg Date                                                                                       | Π                                                       |                                                                                                    | Rec Loc                                   | Rec Qty                                  | Up К                                                     | Del Loc        | Del Qty         | Dn K           |                |           |
| at fields marked with """ | Is marked with "" are available as wildcard se Svc Req Name End Date Cycl |                                                     | Cycle                                                                                            | Cycle Package ID R                                      | Rec Loc Name EPSQ C                                                                                       | EPSQ Qty Up ID Prop-Nan                   | Up ID Prop-Name                          | ame Del Loc Name                                         | EPSQ Qty       | Dn ID Prop-Name |                |                |           |
| Svc Req K:                |                                                                           | 9184517                                             | 03/07/2016                                                                                       | 01                                                      |                                                                                                    | 1001808                                   | 1 123456                                 | 1002250 1                                                | 1              | 123456          | Cycle          | None Selected  |           |
| Rec.Loc                   |                                                                           | 1LINE DUMMY GAS                                     | AS CUSTOMER 03/07/2016 INTRADAY 1                                                                |                                                         | CUSTOMER NOM TEST                                                                                         | SNOLI                                     | 106                                      | 238908-1LINE D                                           | NC             | 104             | 238908-1LINE D | Receipt Zone:  |           |
| Retro Nose ID:            | et data:                                                                  | Hold to EPSQ –<br>Cancel – Return<br>Submit With EP | Nominated volumes m<br>to nomination page to<br>SQ Request – Submit<br>I limits, please check fi | ay be subje<br>correct qua<br>nomination<br>nal schedul | ect to EPSQ adjustment<br>antities which are below<br>(s) below EPSQ quantity<br>led volumes for previous | based on the in<br>EPSQ<br>and generate r | nformation<br>notifications<br>ly become | available so far.<br>s to affected parties<br>available. | for Approval/R | ejection.       |                |                |           |
|                           |                                                                           | 14 12                                               |                                                                                                  |                                                         |                                                                                                    |                                           |                                          |                                                          |                |                 |                |                |           |
| TE Select Al              |                                                                           |                                                     |                                                                                                  |                                                         | Hold to EPSO                                                                                              | Cancel                                    | Sob w                                    | AEPSO Reg                                                |                |                 |                | TRADAY 1 cycle |           |
| om Status 📜 Retro         | Status [                                                                  | Sve Rog K                                           | Beg Dato                                                                                         | т :                                                     |                                                                                                    | Rector                                    |                                          |                                                          | Up 1           | e :-            | Rec Rank       | Del Loc        |           |
| Error Retro Re            | equest ID 📋 Sv                                                            | c Reg Name 📋                                        | End Date                                                                                         | Cycle                                                   | Package ID                                                                                                | Rec Loc Na                                | me I i                                   | Ruc Oty 🗧 Fire                                           | 🐁 Up ID Prop   | Mame 🔅          | Det Rank       | Del Loc Name   | Del Qty   |
| WIP                       | 9164517                                                                   |                                                     | 03/07/2016                                                                                       |                                                         | CUSTOMER NOM TES                                                                                          | 1001808                                   | 1                                        |                                                          | 123456         |                 | 999            | 1002260        | 1 12      |

Figure 2 - EPSQ Nomination Options

Once submitted, the user has three choices for the EPSQ request:

- Hold to EPSQ Submit nomination at EPR volume;
- Cancel Returns to the nomination page to correct volumes;
- Submit EPSQ Request Sends requests to operator(s) for approval.

Note that the window displays both the nominated volume and the EPR volume for the shipper to review before request is submitted. Once submitted, the nomination page will display the nominated volume and not the EPR volume.

## **Email Notifications**

#### **Shipper Notification**

After the EPSQ Request is submitted, the following message will be sent from 1Line to the shipper notifying the request has been sent to the confirming parties as needed.

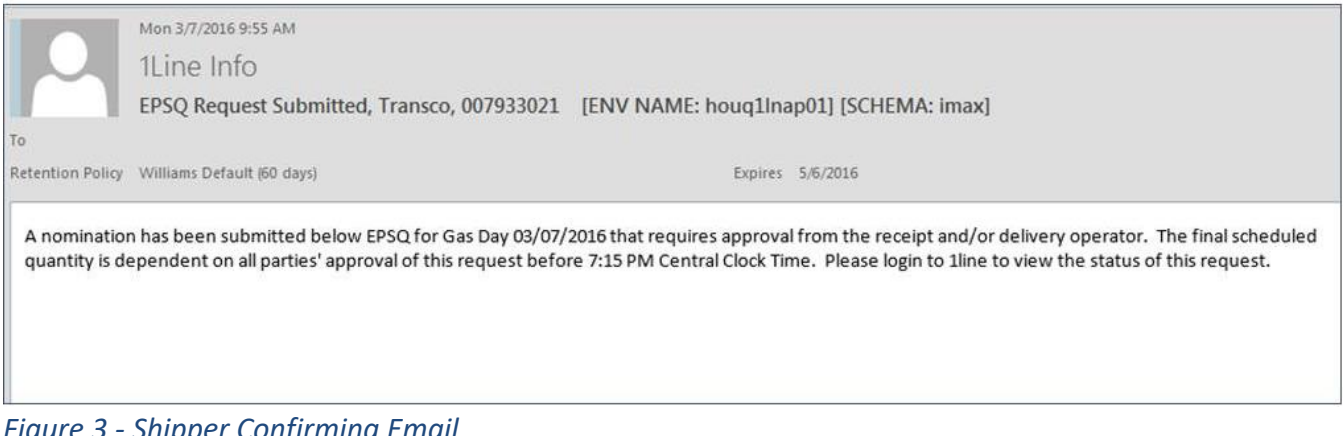

Figure 3 - Shipper Confirming Email

#### **Operator Notification**

The following is the email notification sent to the operator or the impacted upstream/downstream shipper, which includes the location and gas day covered by the EPSQ request. It also provides the deadline(s) the request must be approved by. \*\*Note that if the shipper is also the operator, an email will **not** be sent and the location will be automatically approved.

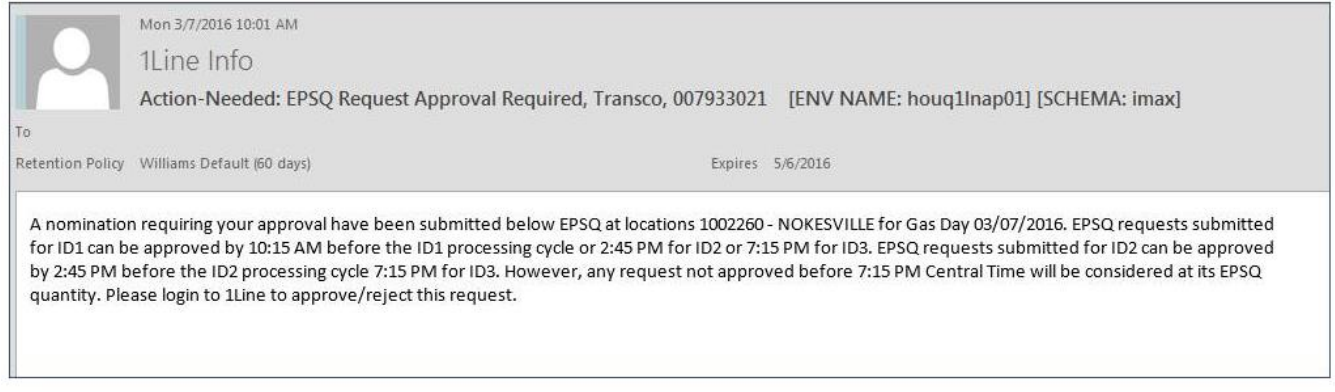

Figure 4 - Operator Email Notifying of a Nomination Request below EPSQ

# **Operator Confirmations**

To confirm or reject the request, the locations operator, the impacted upstream/downstream shipper or upstream/downstream storage party, can go to **Navigation>Nominations > Confirmation > EPSQ Approval** to view the EPSQ details. The page provides pertinent nomination details as well as the overall EPSQ request status, previously scheduled volume, the EPR volume, and the current request.

| Williams                   | s.                                                                                    |                  |            |                                       |           | QA<br>Linux  |              |                |         |                   | 6           |              |                  | 1                 |
|----------------------------|---------------------------------------------------------------------------------------|------------------|------------|---------------------------------------|-----------|--------------|--------------|----------------|---------|-------------------|-------------|--------------|------------------|-------------------|
| Home My Da                 | ashboard Na                                                                           | vigation 👻 🔸     |            | N47                                   | No.       |              |              |                |         |                   | Gas Measure | ment (GM) 👻  | Tools 👻 Repo     | orts Print Logoff |
| EPSQ Approval              |                                                                                       |                  |            |                                       |           |              |              |                |         |                   |             |              |                  |                   |
| Nominations> C             | onfirmation> EPSQ                                                                     | Approval         |            |                                       |           |              |              |                |         |                   |             |              |                  | ACTIONS MENU V    |
| Filters                    |                                                                                       |                  |            |                                       |           |              |              |                |         |                   |             |              |                  | COLLAPSE A        |
| * Flow Date:<br>04/08/2015 |                                                                                       |                  |            |                                       | Cycle:    |              |              |                |         | Loc Prop/Name:    | •           |              |                  |                   |
| Retrieve<br>Download       | Retrieve     Clear       Download     Search successfully completed. Records found: 1 |                  |            |                                       |           |              |              |                |         |                   |             |              |                  |                   |
| Location Prop              | EPSQ Status                                                                           | Up/ Dn/ ID /Name | Up/ Down K | Svc Req Prop                          | Svc Req K | Package ID   | Previous Nom | Previous Sched | Epr Qty | EPSQ Nom Req Qty  | Approved?   | Submitted by | Date / Time      | Affected Loc Prop |
| 1001808                    | Pending                                                                               | 238908           | K123456    | 238908<br>1LINE DUMMY GAS<br>CUSTOMER | 9169192   | CUSTOMER NOM | 400          | 5091           | 1697    | Approve<br>Reject | Pending     | UE12002      | 04/07/2015 20:52 | 1002260           |
| ٠.                         |                                                                                       |                  |            |                                       |           |              | m            |                |         | View Comments     | 3           |              |                  | ŀ                 |

Figure 5-EPSQ Approval Page for Operators

To approve the request as shown on Figure 6, the operator can select the row and then select **Actions>Approve**. The operator will then have the option to add any comments.

\*\*Note that the operator can only approve or reject the EPSQ request on the EPSQ Approval page and <u>not</u> on the confirmation page. In addition, because the scheduling run has not started for this cycle, the confirmation page will not have the EPR volume available. After the Scheduling Pre run has completed for ID1, the confirmation page will show both the nominated volume and the updated EPR volume.

| TSP/Prep/Name/ID: T        | iransco - 00793302 | 1   AMERICAN MIDSTR | REAM (ALABAMA) | 150          |        |             |             |             |                  |             | Ame          | rican Bob   1Line S | ystem Time 9:04 PM CDT |
|----------------------------|--------------------|---------------------|----------------|--------------|--------|-------------|-------------|-------------|------------------|-------------|--------------|---------------------|------------------------|
| Williams                   | F.                 |                     |                |              |        | QA<br>Linux |             | <b>REAL</b> |                  | B4          |              |                     | 1                      |
| Home My Da                 | shboard Nav        |                     |                |              |        |             |             |             |                  | Gas Measure | ment (GM) 👻  | fools 👻 Repo        | rts Print Logoff       |
| EPSQ Approval              |                    |                     |                |              |        |             |             |             |                  |             |              |                     |                        |
| Nominations> Co            | nfirmation> EPSQ   | Approval            |                |              |        |             |             |             |                  |             |              |                     | ACTIONS HERE -         |
| Filters                    |                    |                     |                |              |        |             |             |             |                  |             |              |                     |                        |
| * Flow Date:<br>04/08/2015 |                    |                     |                |              | Cycle: |             |             |             | Loc Prop/Name    | ×           |              |                     |                        |
| Retrieve                   |                    |                     |                |              | Commen | t           |             | ×           |                  |             |              |                     |                        |
| Download                   |                    |                     |                |              | ok     |             |             |             |                  |             |              |                     |                        |
| Location Prop              | EPSQ Status        | Up/ Dn/ 1D /Name    | Up/ Down K     | Svc Req Prop | S      |             |             |             | EPSQ Nom Req Qty | Approved?   | Submitted by | Date / Time         | Affected Loc Prop      |
| *.                         |                    |                     |                | Svc Req      |        |             |             |             |                  |             |              |                     |                        |
| 1001808                    |                    |                     | K123456        |              | Add    | Can         | Character L | .d          | 400              | Pending     |              |                     |                        |
| • [                        |                    |                     |                |              |        |             | 111.        |             |                  |             |              |                     | •                      |
|                            |                    |                     |                |              |        |             |             |             |                  |             |              |                     |                        |
|                            |                    |                     |                |              |        |             |             |             |                  |             |              |                     |                        |
|                            |                    |                     |                |              |        |             |             |             |                  |             |              |                     |                        |

Figure 6 - Operator Confirms the EPSQ Request

After the operator approves the request, the page reflects the changes made as shown on Figure 7. Note that the **Approved?** column pertains only to this operator. The overall EPSQ status is still pending, awaiting action by the delivery operator.

| TSP/Prep/Name/ID:          | Transco - 00793302 | 1   AMERICAN MIDSTR | REAM (ALABAMA) |                                       |                        |              | 0.0          |                | -       | a manager that the same |              | Ame           | rican Bob   1Line S | ystem Time 9:04 PM CDT |
|----------------------------|--------------------|---------------------|----------------|---------------------------------------|------------------------|--------------|--------------|----------------|---------|-------------------------|--------------|---------------|---------------------|------------------------|
| Williams                   |                    |                     |                |                                       |                        | QA<br>Linux  |              |                |         |                         | Ba.          |               |                     |                        |
| Home My Da                 | ashboard Na        | vigation 👻 🔸        |                | Contraction and the Automation of the |                        |              |              |                |         |                         | Gas Measurer | ment (GM) 👻 📑 | Tools - Repo        | rts Print Logoff       |
| EPSQ Approval              |                    |                     |                |                                       |                        |              |              |                |         |                         |              |               |                     |                        |
| Nominations> Co            | onfirmation> EPSQ  | Approval            |                |                                       |                        |              |              |                |         |                         |              |               |                     | HOTIONS HENU V         |
| Filters                    |                    |                     |                |                                       |                        |              |              |                |         |                         |              |               |                     | COLLAPSE A             |
| * Flow Date:<br>04/08/2015 |                    |                     |                |                                       | Cycle:<br>INTRADAY 1 👻 |              |              |                |         | Loc Prop/Name:          | •            |               |                     |                        |
| Retrieve<br>Download       | Clear              |                     |                |                                       |                        |              |              |                |         |                         |              |               |                     |                        |
| Location Prop              | EPSQ Status        | Up/ Dn/ ID /Name    | Up/ Down K     | Svc Req Prop                          | Svc Req K              | Package ID   | Previous Nom | Previous Sched | Epr Qty | EPSQ Nom Req Qty        | Approved?    | Submitted by  | Date / Time         | Affected Loc Prop      |
| 1001808                    | Pending            | 238908              | K123456        | 238908<br>1LINE DUMMY GAS<br>CUSTOMER | 9169192                | CUSTOMER NOM | 400          | 5091           | 1697    | 400                     | Approved     | UE12018       | 04/07/2015 20:52    | 1002260                |
| < [                        |                    |                     |                |                                       |                        |              | III.         |                |         |                         |              |               |                     | ۱.                     |

Figure 7 - EPSQ Approval Page after Operator Update

#### **View Status**

The requesting shipper can review the status of the request at any time by going to **Navigation**> **Nominations** > **Nomination** > **EPSQ Status**. In the example below, only the Receipt Operator has approved the request. The EPSQ Status will remain in 'Pending' status until the Delivery Operator rejects or approves the request. If no action is taken, the EPSQ Status will remain in 'Pending' status, yet the nomination will be scheduled at the EPR volume.

| Williams                |                          |                 |                        | 8              |           | QA<br>Linux        |                   |                |           |                           |                  |              | 1                   |
|-------------------------|--------------------------|-----------------|------------------------|----------------|-----------|--------------------|-------------------|----------------|-----------|---------------------------|------------------|--------------|---------------------|
| Home My D               | ashboard Navigation -    | +               |                        |                | -         |                    |                   |                |           |                           |                  | Tools - Rep  | orts Print Logo     |
| EPSQ Status             |                          |                 |                        |                |           |                    |                   |                |           |                           |                  |              |                     |
| Nominations> N          | omination> EPSQ Status   |                 |                        |                |           |                    |                   |                |           |                           |                  |              | ACTIONS HEND        |
| Filters                 |                          |                 |                        |                |           |                    |                   |                |           |                           |                  |              | COLLAPSE 4          |
| * Flow Date: 04/08/2015 |                          |                 | * Cycle:<br>INTRADAY 1 | •              |           | Svc Reg Prop:      | -                 | Svc Rec        | a Name:   |                           | Service Del      | ivery Rep:   |                     |
| Retrieve<br>Download    | Clear<br>Select All      |                 |                        |                |           |                    |                   |                | Search    | successfully completed. R | ecords found: 1  |              |                     |
|                         | Svc Req K 🌲              |                 |                        | Rec Loc Prop   |           |                    | ⊎рК 🗘             | Del Loc Prop 🌲 |           | Dn K                      |                  |              |                     |
| EPSQ Status             | Svc Req Name 🖕           | ττ <sup>‡</sup> | Package ID 🖕           | Rec Loc Name 🚆 | Rec Qty 🍦 | Rec EP SQ Status 🖕 | Up ID Prop-Name 🖕 | Del Loc Name 🖕 | Del Qty 🍦 | Dn ID Prop-Name 🖕         | Del EP SQ Status | Submitted By | Submitted Date 🖕    |
| Deadler                 | 9169192                  |                 | CUSTONED NON           | 1001808        | 100       |                    | K123456           | 1002260        | 202       | K123456                   | Deadlas          | 11542002     | 04072045 20.52.25   |
| Pending                 | 1LINE DUMMY GAS CUSTOMER | 01              | CUSTOMER NOM           | MAGNOLI        | 400       | Approved           | 238908 - 1LINE DU | NOKESVI        | - 393     | 238908-1LINE D            | Pending          | 0612002      | 04/07/2015 20.52.55 |
|                         |                          |                 |                        |                |           |                    |                   |                |           |                           |                  |              |                     |

Figure 8 - EPSQ Status for Shipper

#### **Scheduling Results**

| Home )          | My Dashboard                                                                             | Naviga     | tion -        | A               |                  |                |                 | QA<br>Linu      | X         |                                     |                                    |                  | ų P            |                       |                  | Tools • Re                                      | ports Print |                |
|-----------------|------------------------------------------------------------------------------------------|------------|---------------|-----------------|------------------|----------------|-----------------|-----------------|-----------|-------------------------------------|------------------------------------|------------------|----------------|-----------------------|------------------|-------------------------------------------------|-------------|----------------|
| Nom Details     |                                                                                          |            |               |                 |                  |                |                 |                 |           |                                     |                                    |                  |                |                       |                  |                                                 |             |                |
| Nominations     | > Scheduled Quan                                                                         | tity> Revi | ew/Select Sci | heduling Runs > | Nom Details      |                |                 |                 |           |                                     |                                    |                  |                |                       |                  |                                                 | ACTIO       | INS HENU       |
| Filters         |                                                                                          |            |               |                 |                  |                |                 |                 |           |                                     |                                    |                  |                |                       |                  |                                                 | 00          | DIL APSE A     |
|                 | Flow Date: 04/08/2015<br>Sxc Req Peop: 238908<br>Viewing Options: ③ View Cuts ⑧ View All |            |               |                 |                  |                |                 |                 | Svc Req N | Cycle: INTRA<br>lame: ILINE<br>Ø Sh | DAY 1<br>DUMMY GAS CUS<br>ovy PDAs | TOMER            |                |                       | Ri               | in Type: Final Confirmation<br>c Req K: 9169192 |             |                |
| Retrieve        | d 📄 🗐 Indude N                                                                           | ested      |               |                 |                  |                |                 |                 |           |                                     |                                    |                  | Searc          | h successfully comple | ted. Records f   | pund: 2                                         |             |                |
| Rec Loc<br>Prop | Rec Loc Name                                                                             | Uр К       | Up ID<br>Prop | Rec Nom<br>Dth  | Rec Sched<br>Dth | Total Rec Cuts | Del Loc<br>Prop | Del Loc<br>Name | Dn K      | Dn ID<br>Prop                       | Del Nom<br>Dth                     | Del Sched<br>Dth | Total Del Cuts | Package ID            | Discount<br>Rate | TT Desc                                         | Sch         | ed Fuel<br>Dth |
| 1001808         | MAGNOLIA<br>M3547                                                                        | K123456    | 238908        | 400             | 400              | •              | 1002260         | NOKESVILLE      | K12345    | 6 238908                            | 393                                | 393              | K              | 0 CUSTOMER NOM        | 0.3734           | CURRENT BUSINESS<br>(TRANSPORTATION)            |             | 2              |

Figure 9 - EPSQ Request Is Scheduled

In this example, the Delivery Operator approved the request before the ID1 nomination deadline. Since all parties approved the request, the nomination is now scheduled. However, if the approval <u>had</u> <u>not</u> been made by the ID1 nomination deadline, the <u>scheduled</u> receipt/delivery volumes would adjust to the EPSQ volume.

The "Operator" should ensure any impacted nominations are submitted to obtain approvals to go below EPSQ if necessary. If not, the request(s) may be **Rejected by the System**. If the EPSQ nomination requests cause another transaction to go below EPSQ (such as w/pool balancing/storage transfer balancing and transfer balancing) the EPSQ request will be **Rejected by the system** on the EPSQ Status and EPSQ Approval pages for the EPSQ Status.

|                    | Timely   | Evening  | Intraday 1 | Intraday 2 | Intraday3 | Post          | Retro             |
|--------------------|----------|----------|------------|------------|-----------|---------------|-------------------|
| Nom. Due           | 1:00 pm  | 6:00 pm  | 10:00 am   | 2:30 pm    | 7:00 pm   | 10:00 am      |                   |
| Pre-Conf.          | 1:45 pm  | 6:45 pm  | 10:45 am   | 3:15 pm    | 7:45 pm   | -             | 8:00 am,          |
| Int. 1             | 2:45 pm  | 7:15 pm  | 11:15 am   | 3:45 pm    | 8:15 pm   | -             | 11:15 am,         |
| Int. 2             | 3:40 pm  | 7:40 pm  | 11:40 am   | 4:10 pm    | 8:40 pm   | -             | 3:00 pm &         |
| *Int. 3            | 4:05 pm  | 8:05 pm  | 12:05 pm   | 4:35 pm    | 9:05 pm   | -             | 9:15 pm           |
| Final              | 4:30 pm  | 8:30 pm  | 12:30 pm   | 5:00 pm    | 9:30 pm   | 10:30 am      |                   |
| SQR's published    | 5:00 pm  | 9:00 pm  | 1:00 pm    | 5:30 pm    | 10:00 pm  | -             |                   |
| Gas Flow           | 9:00 am  | 9:00 am  | 2:00 pm    | 6:00 pm    | 10:00 pm  | -             |                   |
|                    | Next Day | Next Day | Same Day   | Same Day   | Same Day  | The Day Prior | A Previous<br>Day |
| All time is CST    |          |          | •          |            | •         | •             |                   |
| NO BUMP IN ID3 CYC | LE       |          | _          |            |           |               |                   |

### **New Scheduling Timelines**

### **EPSQ Example – Based on Formula:**

\*This assumes Scheduled Quantity doesn't change for all cycles.

Lowest Quantity Available for ID1

 $\mathsf{ID1}\,\mathsf{EPSQ} = \left[ \underbrace{(Evening\,Scheduled\,Quantity)\,X\,5}_{} \right]$ 24

Lowest Quantity Available for ID2

 $\mathsf{ID2} \, \mathsf{EPSQ} = \left[\frac{(ID1 \, Scheduled \, Quantity) \, X \, 9}{24}\right]$ 

Lowest Quantity Available for ID3 ID3 EPSQ =  $\begin{bmatrix} (ID2 \ Scheduled \ Quantity) \ X \ 13 \\ 24 \end{bmatrix}$ 

Scheduled in Evening for 9am Flow: 12,000

$$\mathsf{ID1}\,\mathsf{EPSQ} = \left[\frac{(12,000)X\,5}{24}\right]$$

Total EPSQ for ID1:

2,500

ID2 EPSQ = 
$$\left[\frac{(12,000) X 9}{24}\right]$$

**Total EPSQ for ID2:** 4,500

ID3 EPSQ = 
$$\left[\frac{(12,000) X \ 13}{24}\right]$$
  
Total EPSQ for ID3: 6,500

If 12,000 was scheduled during the Evening Cycle, the lowest quantity available for ID1 would be  $(12,000 \times 5)/24 = 2,500$ . During the ID2 Cycle,  $(12,000 \times 9)/24 = 4,500$ . During the ID3 Cycle, the lowest quantity available would be  $(12,000 \times 13)/24 = 6,500$ .

### **EPSQ Example Based on remaining Flow ID1 Nomination:**

\* This assumes No nomination was submitted for Timely or Evening cycles and Scheduled Quantity doesn't change for all remaining cycles.

| Scheduled in ID1 for 2pm Flow:            | 12,000                                                                    |
|-------------------------------------------|---------------------------------------------------------------------------|
| Amount flowed from 2pm – 6pm:             | (12,000 x 4) /19 = 2,526<br>(flow for 4 of 19 remaining hours of the day) |
| Total EPSQ for ID2:                       | <u>2,526</u>                                                              |
| Additional amount needing to flow at 6pm: | (12,000 – 2,526) = 9,474                                                  |
| Amount flowed from 6pm – 10pm:            | (9,474 x 4) /15 = 2,526<br>(flow for 4 of 15 remaining hours of the day)  |
| Total Flow:<br>Total EPSQ for ID3:        | (2,526 + 2,526) = 5,052<br>5,052                                          |

If 12,000 was scheduled during the ID1 Cycle, the lowest quantity available for ID2 would be <u>(12,000 X 4) / 19 = 2,526</u>. During the ID3 Cycle, the lowest quantity available would be <u>2,526 (amount flowed from ID1) + [9,474 X 4] / 15 = 2,526</u>.

Please contact your Commercial Services Representative with any EPSQ questions.